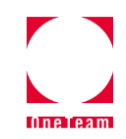

# 3D K-Field ピン&メモ機能 操作マニュアル

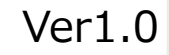

1

# 目次

| 1. | ピン&メモ機能概要          | ···P3  |
|----|--------------------|--------|
| 2. | 画面構成               | P4     |
| 3. | ピンの追加              |        |
|    | ・ピンの設置             | ···P5  |
|    | ・コンテンツの登録          | ···P7  |
|    | ・ピンの位置変更           | ···P9  |
|    | ・ピンの向き変更           | ···P11 |
|    | <u>・コンテンツの差し替え</u> | ···P13 |
|    | ・ピンへの返信            | ···P15 |
| 4. | タグ編集               |        |
|    | <u>・カラータグカテゴリ</u>  | ···P17 |
|    | ・タグカテゴリ            | P19    |
| 5. | フィルタ・検索機能          |        |
|    | <u>・フィルタ・検索</u>    | ···P22 |
|    | ・強調表示              | ···P23 |
| 6. | 配置図との同時表示          | ···P25 |
| 7. | お問い合わせ先            | ···P26 |

OneTeam

# 1.ピン&メモ機能概要

3D K-Fieldのピン&メモ機能では、3Dモデル上にピンを立てて、ピンに対してPDF・画像・メモを紐づける事が出来る機能です。 ピンの設置・コンテンツのアップロード・検索・タグ付け・メンション等が可能です。

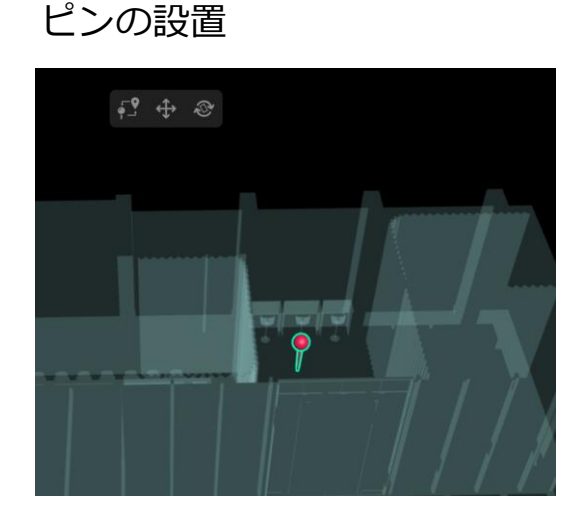

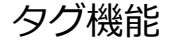

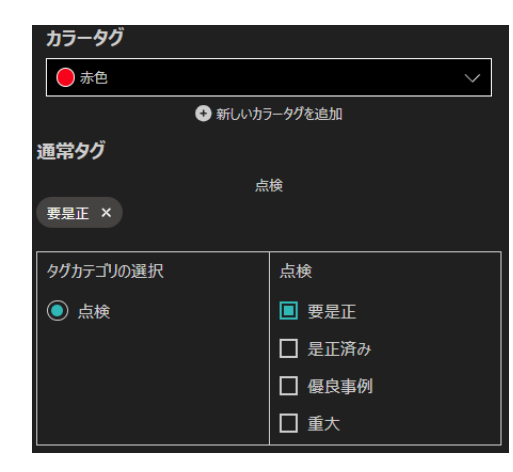

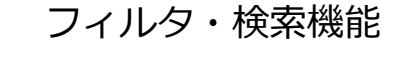

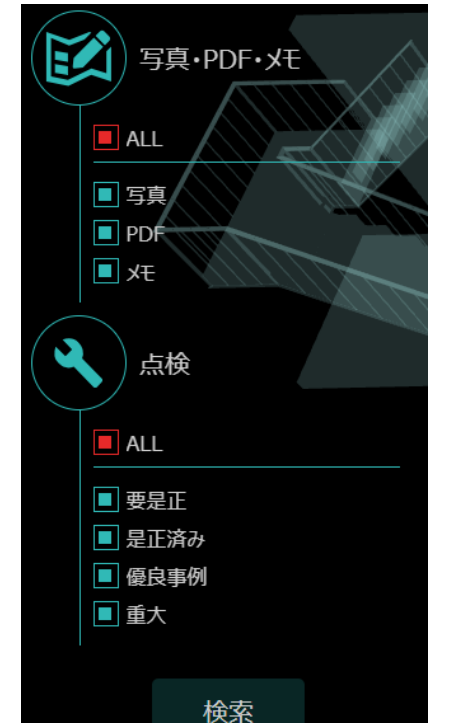

### 配置図との同時表示機能

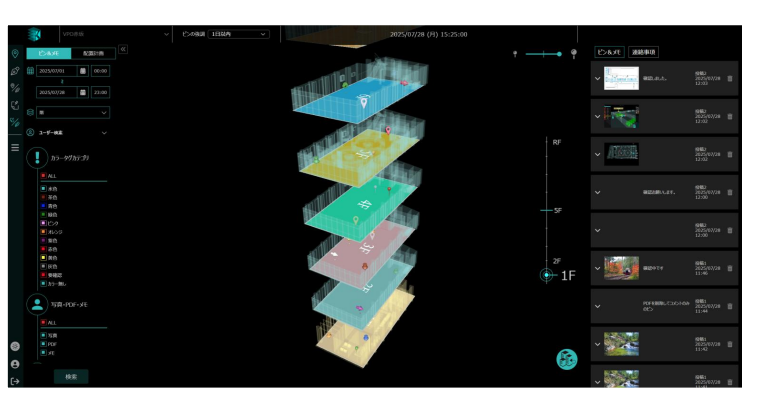

# 2.画面構成

ピン&メモ機能の画面構成を以下に記載します。

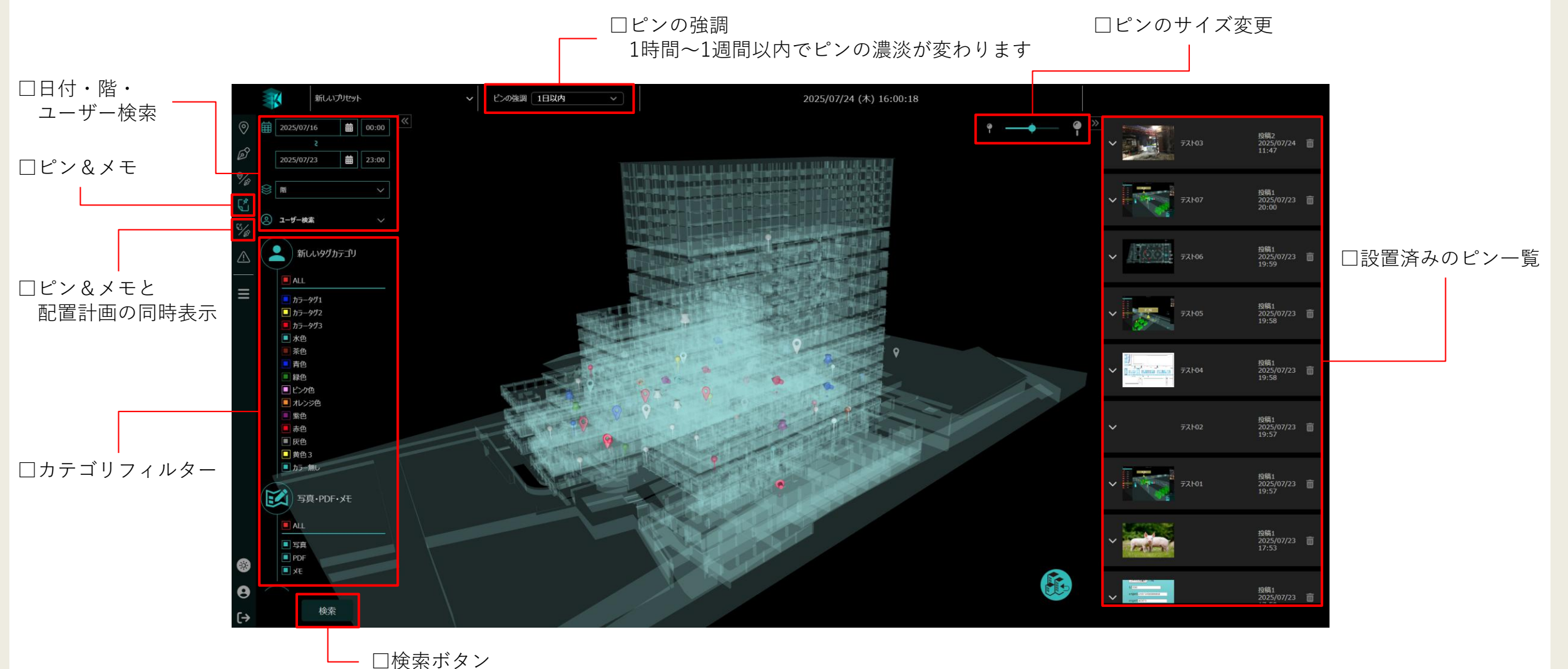

4

### ■ピンの設置

3Dモデル上にピンの設置を行う機能です。 ピンの設置はピン設置モードへの移行⇒ピンの種類選択⇒設置の順に行います。

### □ピンの設置方法

# ピンを設置したいフロアを選択 ※フロアを選択することでピン設置モードへ移行します。 全棟表示ではピンの設置はできません。

### ②赤枠のピン設置アイコンをクリックします

③カーソルがピン設置アイコンに切り替わります 4種類からピンを選択します

④ピンを設置したいところでクリックし設置完了です

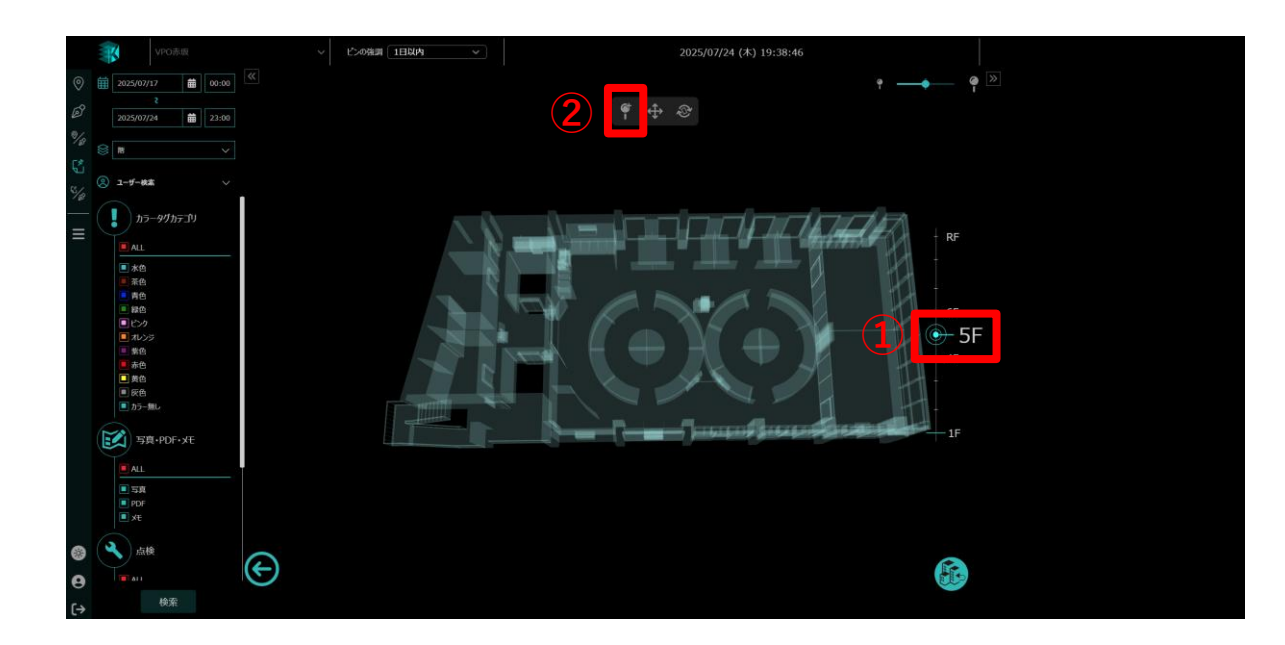

□ピンの設置方法

①ピンを設置したいフロアを選択 ※フロアを選択することでピン設置モードへ移行します 全棟表示ではピンの設置はできません

水色
 茶色
 青色

■ 写真

②赤枠のピン設置アイコンをクリックします

③カーソルがピン設置アイコンに切り替わります 4種類からピンを選択します

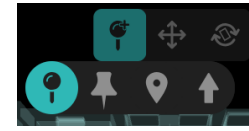

④ピンを設置したいところでクリックし設置完了です

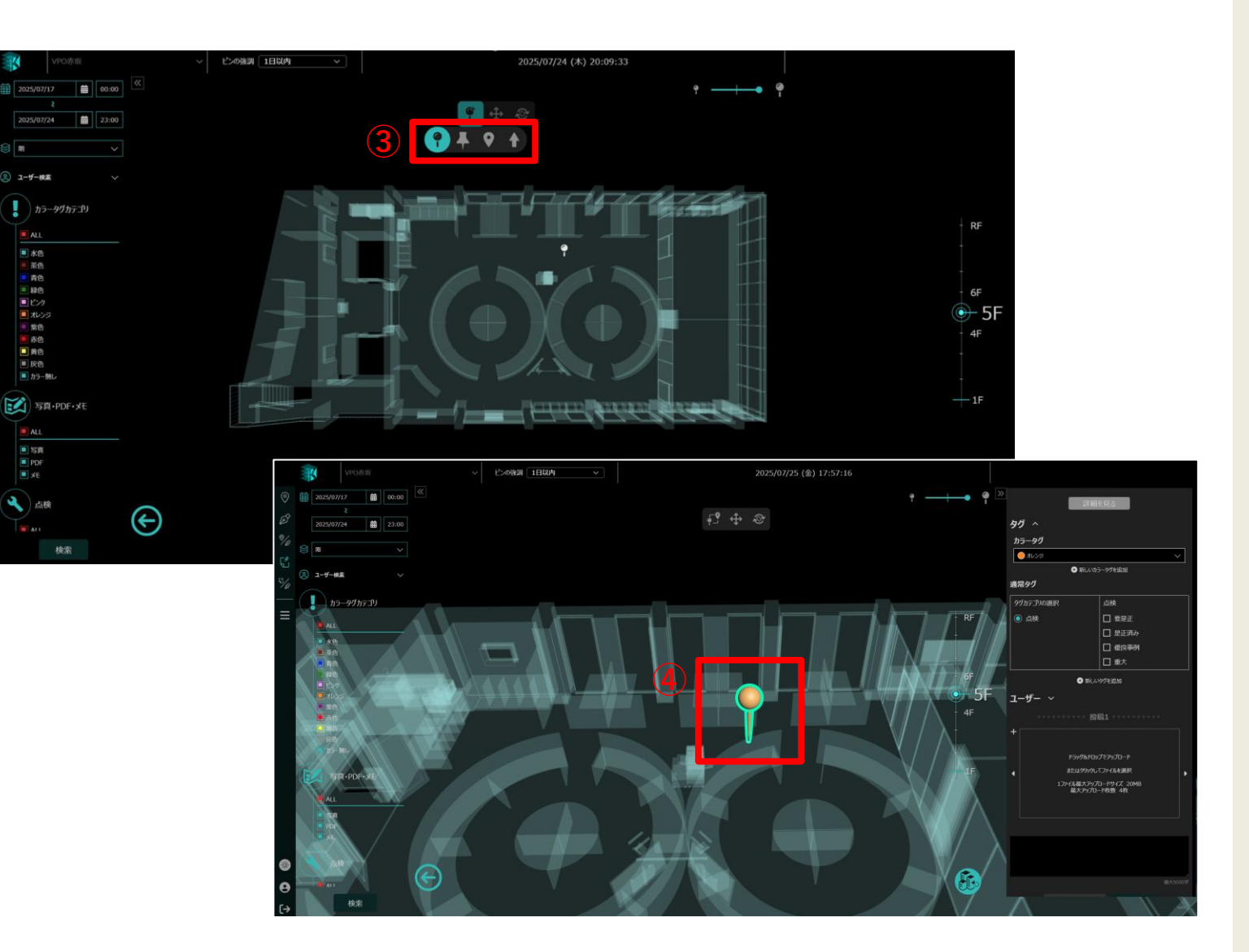

### ■コンテンツの登録

ピンの設置時に同時にコンテンツの登録を行います。 登録できるコンテンツには、画像、PDF、メモ(テキスト)の3種類があります。

□コンテンツの登録

①右項目の赤枠部分をクリック
 ※コンテンツはドラッグ&ドラッグでも
 登録できます。

### ②画像・PDF・メモのデータを選択

※コンテンツの登録は下記条件があります

・容量制限:20MB

 ・画像対応拡張子:jpg、jpeg、png、gif、 bmp、webp、svg、heic

③コンテンツの登録が完了です。

④コンテンツは最大で4つ登録できます。
 複数登録する場合は、
 ▶をクリックし登録することができます

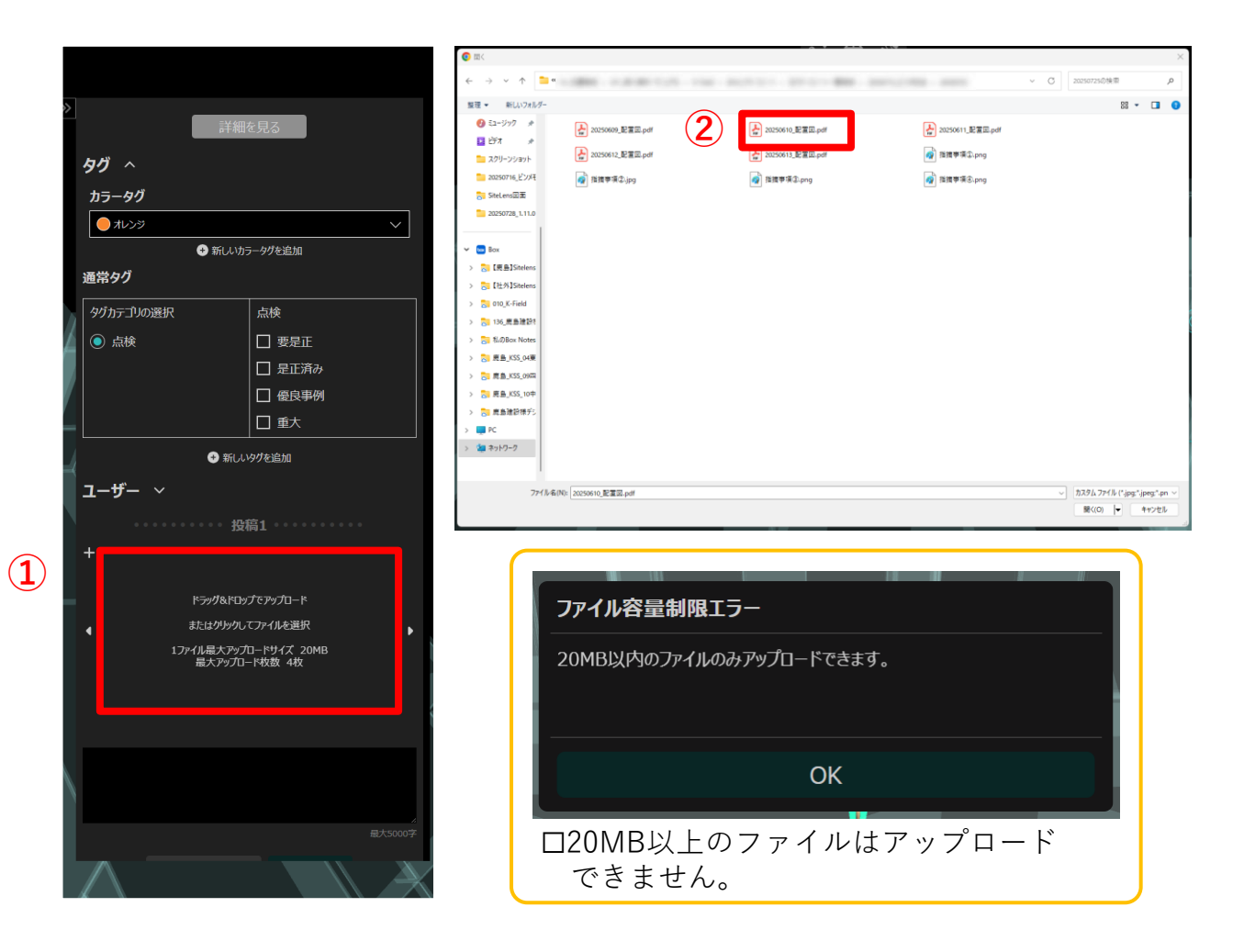

### □コンテンツの登録

①右項目の赤枠部分をクリック
 ※コンテンツはドラッグ&ドラッグでも
 登録できます。

 ②画像・PDF・メモのデータを選択
 ※コンテンツの登録は下記条件があります
 ・容量制限:20MB
 ・画像対応拡張子:jpg、jpeg、png、gif、 bmp、webp、svg、heic

③コンテンツの登録が完了です。

④コンテンツは最大で4つ登録できます。
 複数登録する場合は、
 ▶をクリックし登録することができます

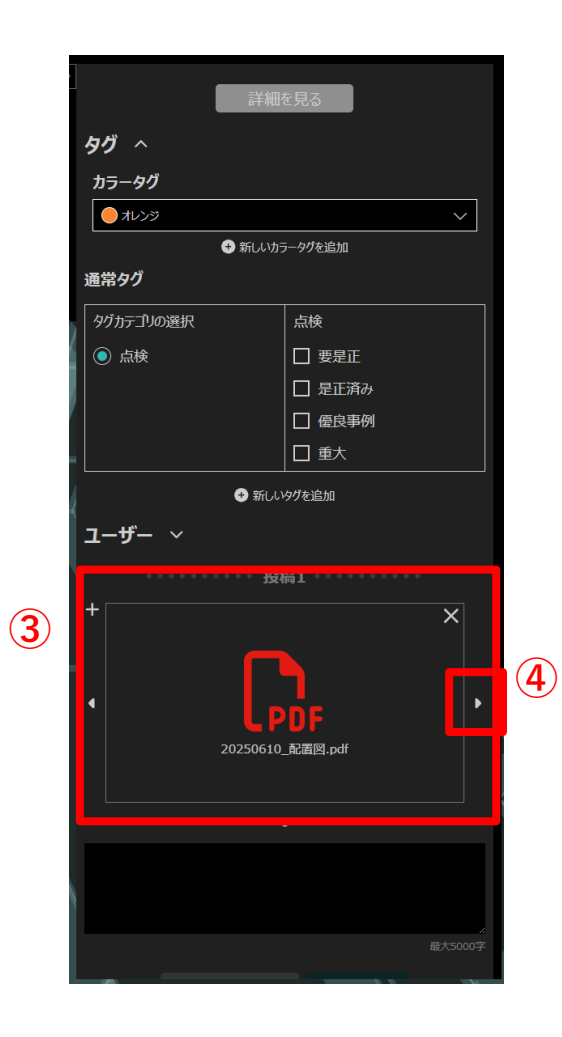

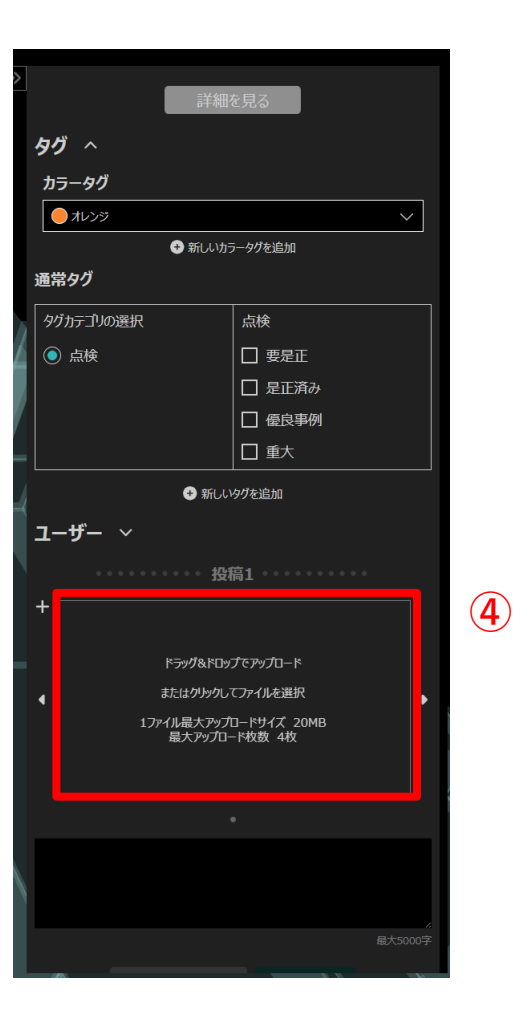

### ■ピンの編集

設置したピンの編集を行う機能です。 ピンの編集では、ピンの位置変更、向き変更、コンテンツの差し替え・タグの設定が可能です。

□ピンの位置変更

①変更したいピンをクリック

②位置変更アイコンをクリック

③ピンをクリックしながら移動したい場所に ドラッグ&ドロップ

④移動完了です

⑤ピンの移動は編集中のフロア内だけでなく 別のフロアへの移動と位置変更もできます ※棟の移動はできません

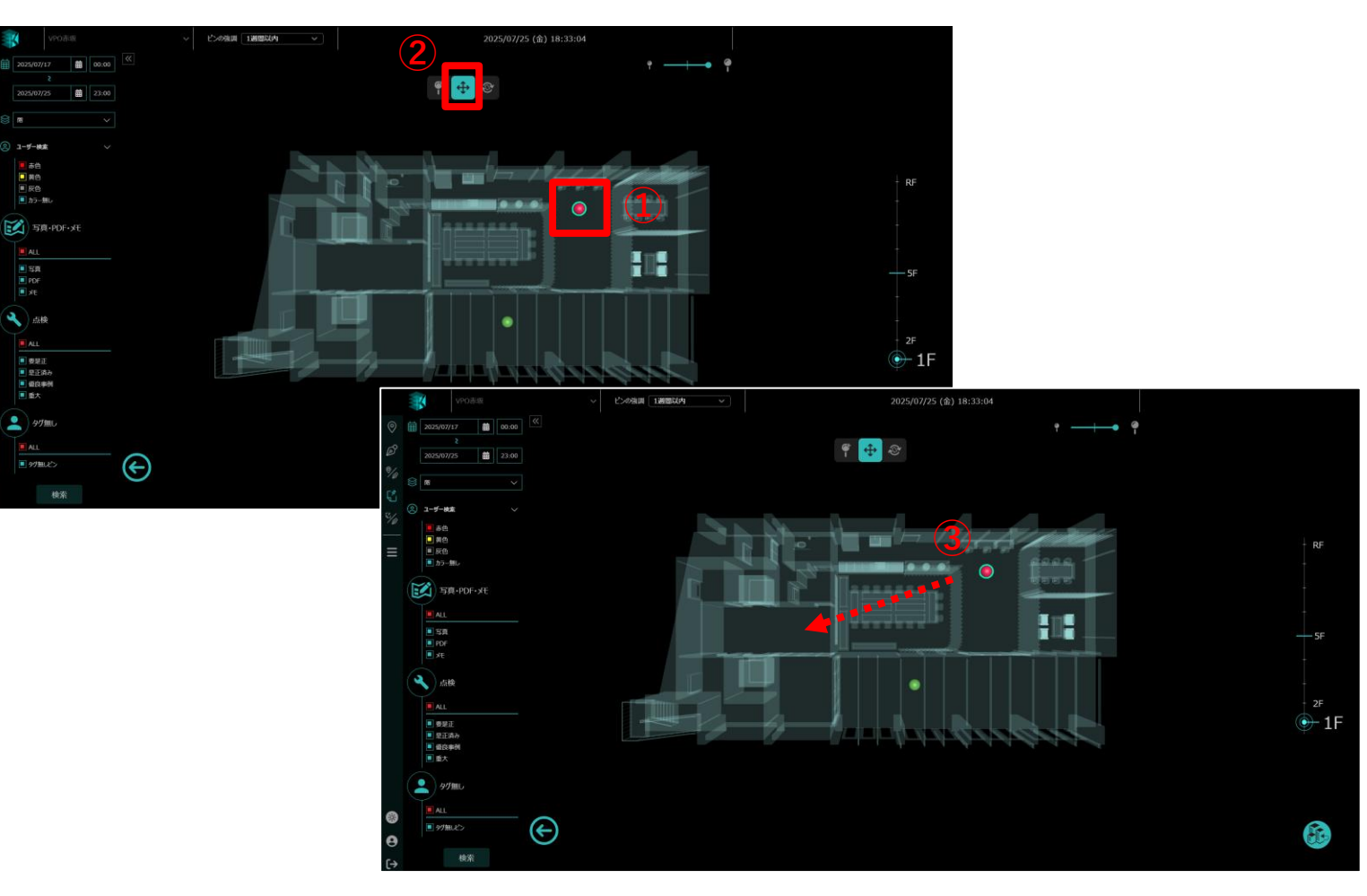

□ピンの位置変更

①変更したいピンをクリック

②位置変更アイコンをクリック

③ピンをクリックしながら移動したい場所に ドラッグ&ドロップ

④移動完了です

⑤ピンの移動は編集中のフロア内だけでなく 別のフロアへの移動と位置変更もできます ※棟の移動はできません

ピンをクリックし右のフロアバーで移動したい フロアをクリックするとフロアが移動します

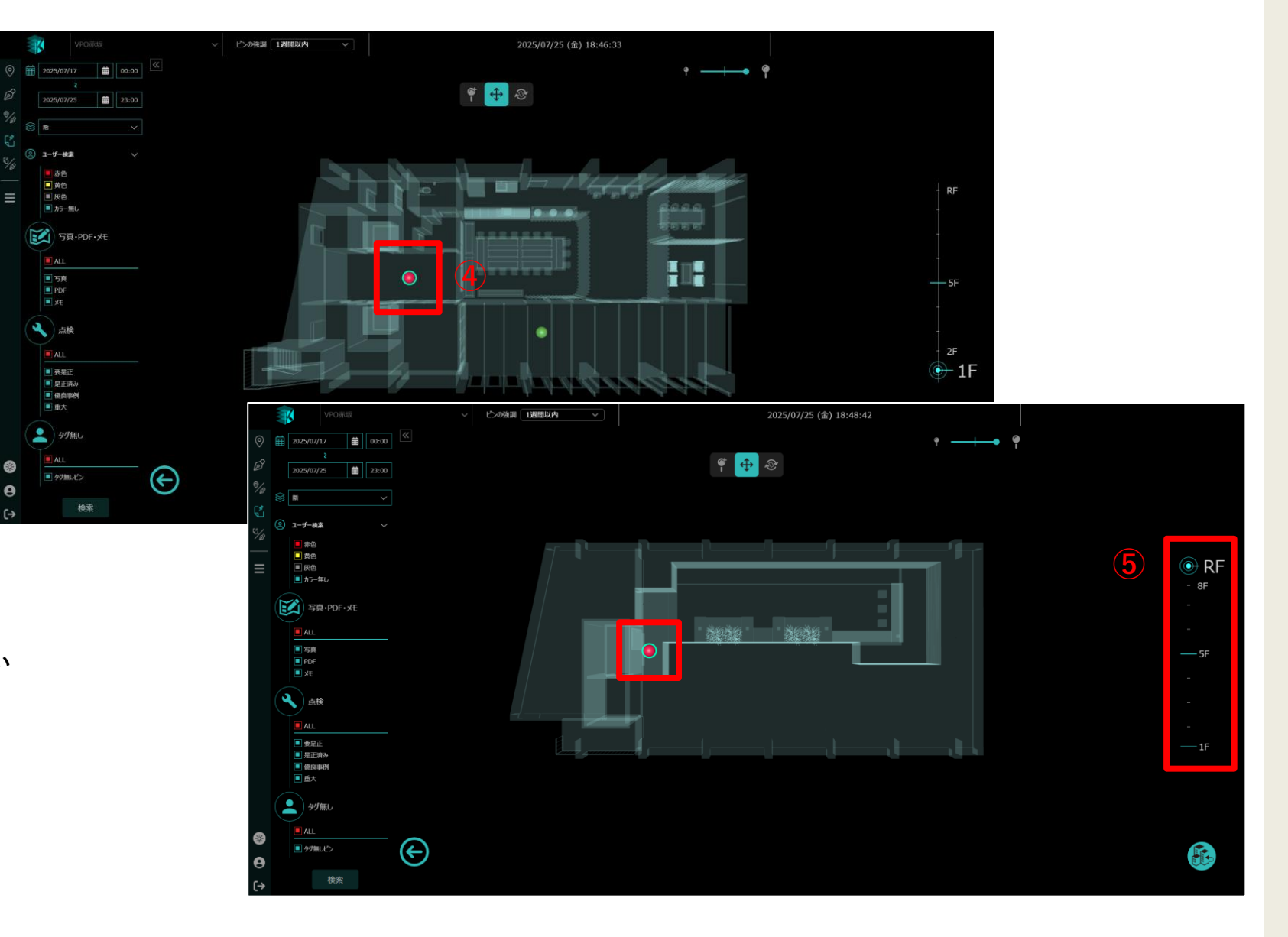

□ピンの向き変更 ※向き変更は矢印ピンのみ変更可能です

①変更したいピンをクリック

②向き変更アイコンをクリック

③水色のボックスにカーソルを当てると 手のアイコンになるので クリックを押しながら向きを変更

④ピンの向きの変更完了です

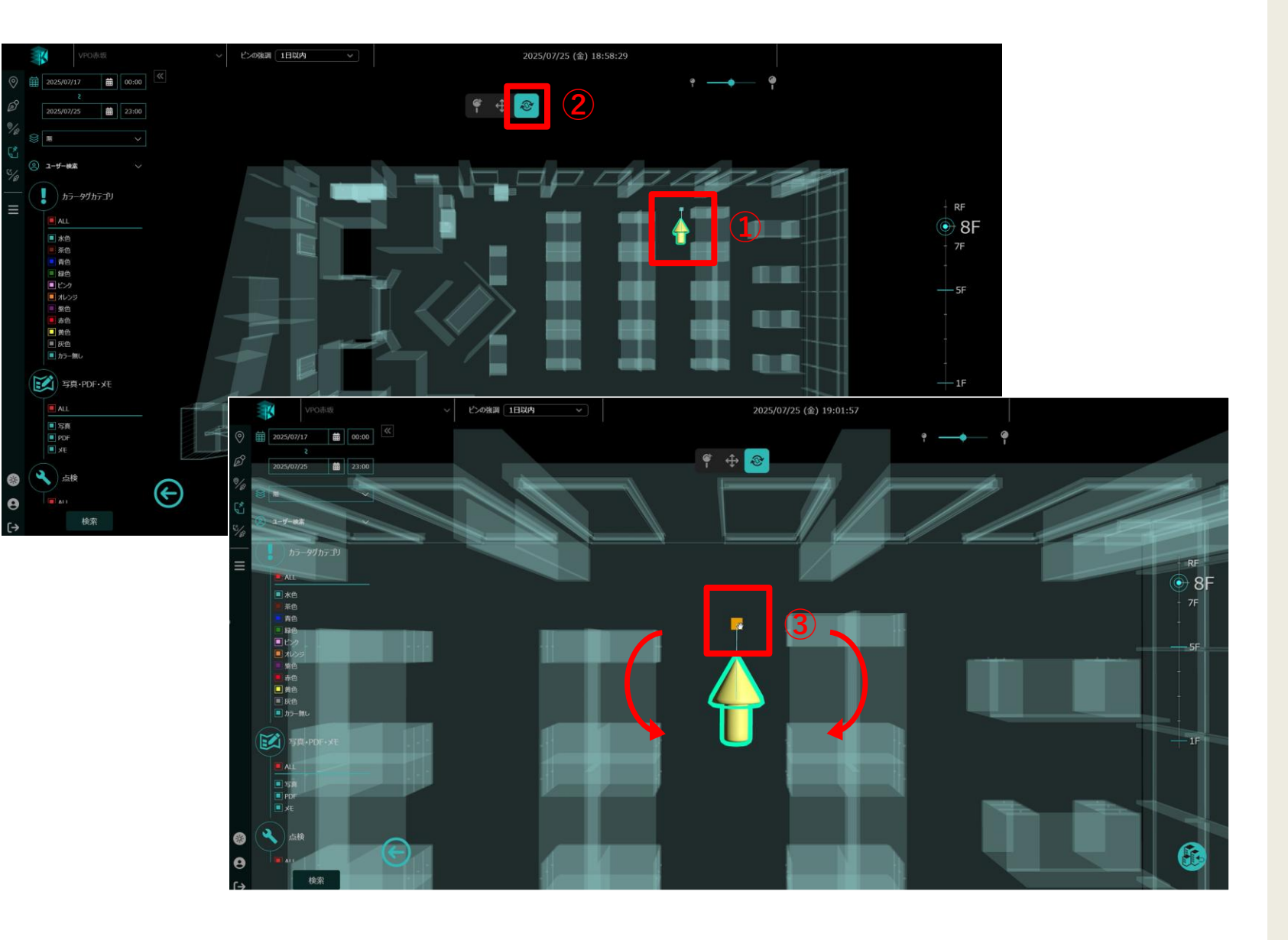

### □ピンの向き変更 ※向き変更は矢印ピンのみ変更可能です

①変更したいピンをクリック

②向き変更アイコンをクリック

③水色のボックスにカーソルを当てると 手のアイコンになるので クリックを押しながら向きを変更

④ピンの向きの変更完了です

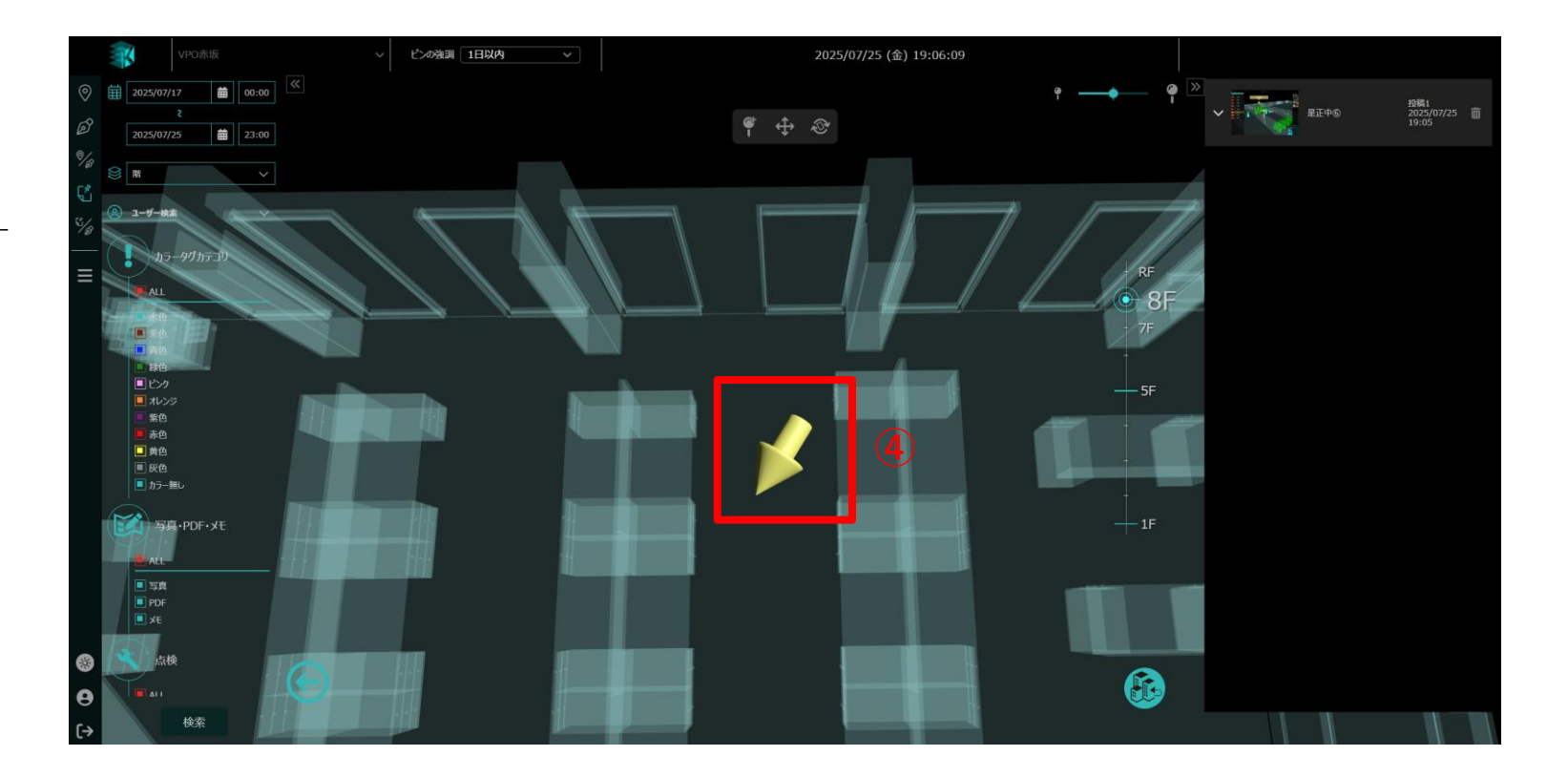

□コンテンツの差し替え

①ピンをクリック

- ②右項目の詳細画面で差し替えたいコンテンツの 右上×をクリック
- ③アップロードをクリックし差し替えたいデータを選択 ※ドラッグ&ドロップでも差し替えできます

④差し替え完了です

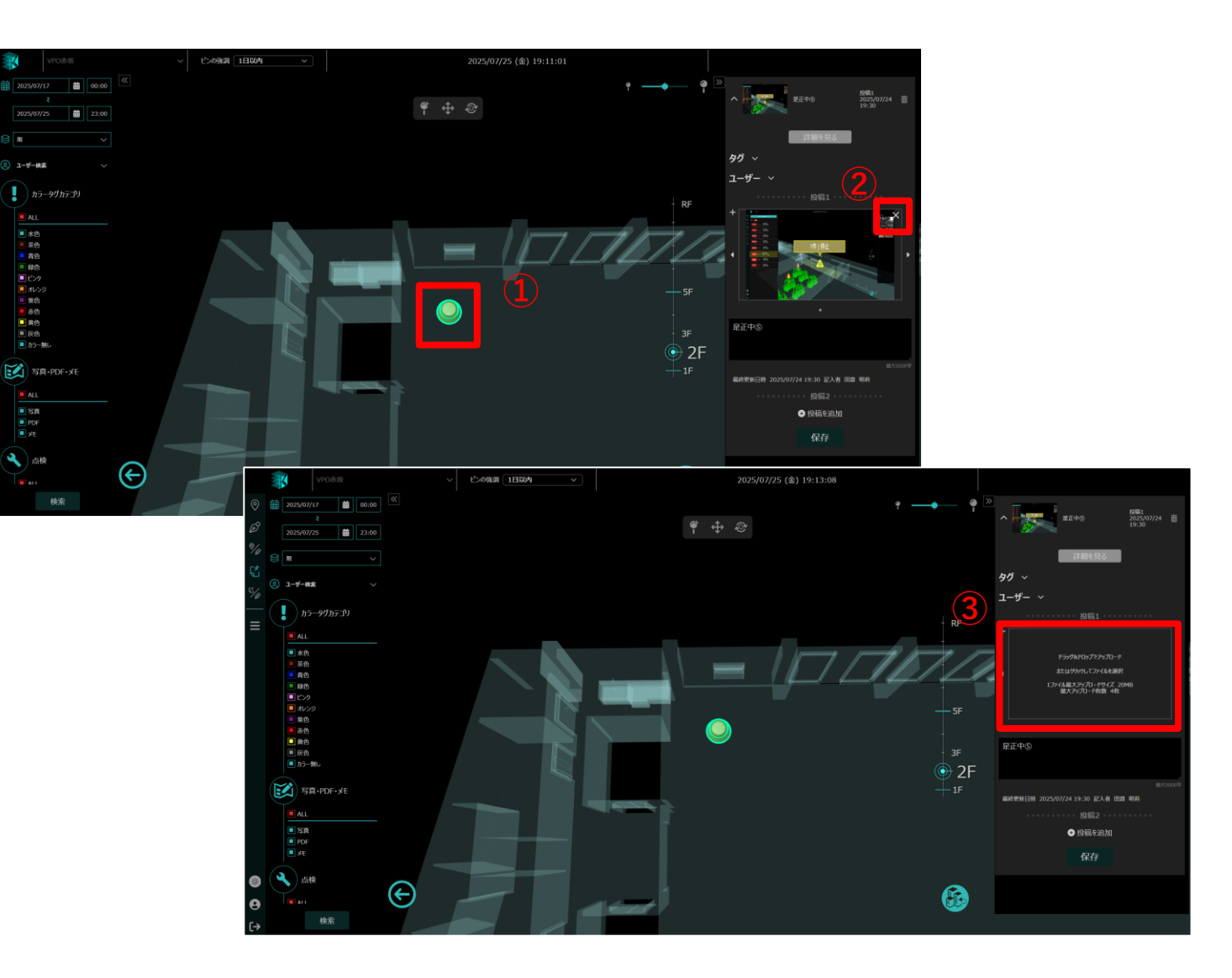

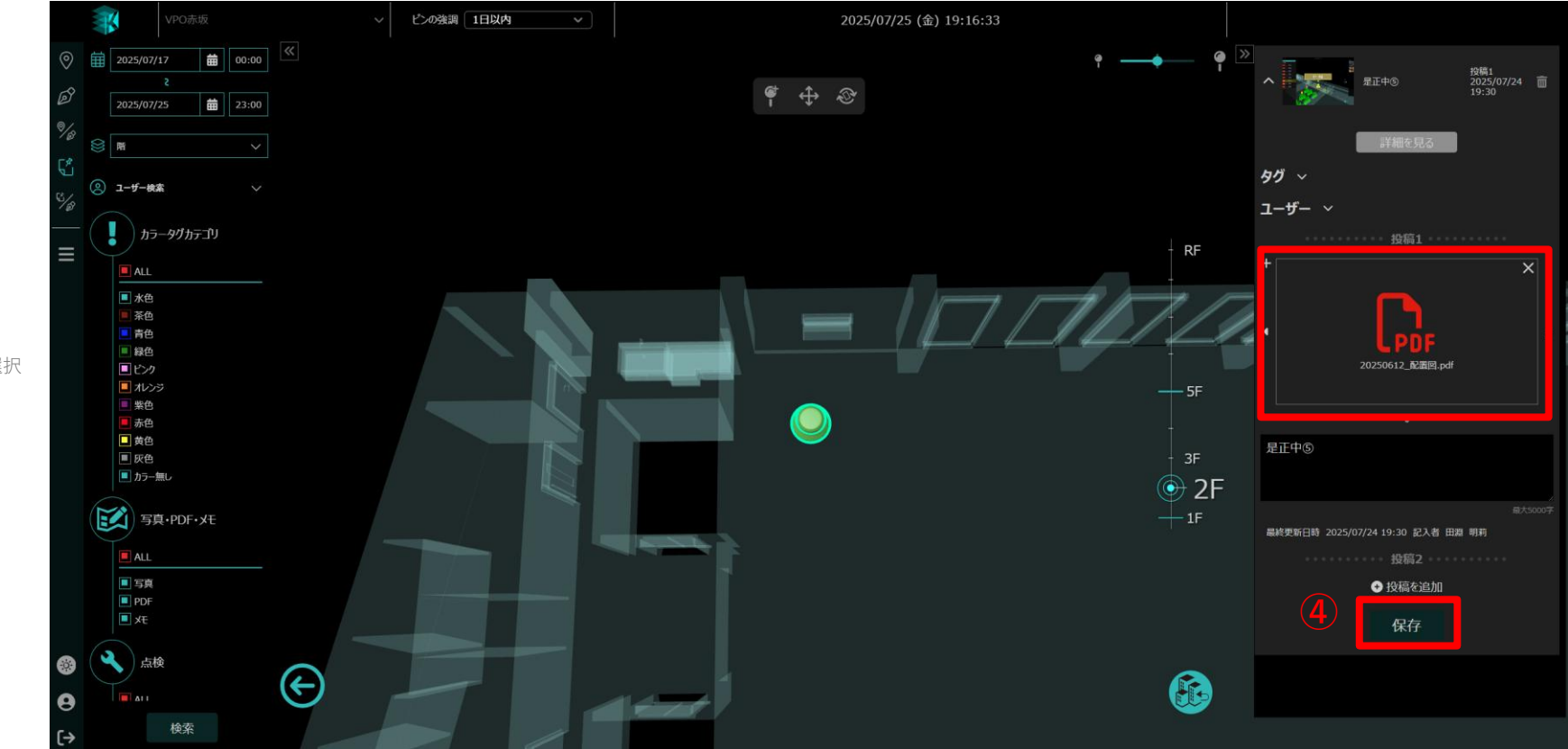

### □コンテンツの差し替え

①ピンをクリック

②右項目の詳細画面で差し替えたいコンテンツの 右上×をクリック

③アップロードをクリックし差し替えたいデータを選択 ※ドラッグ&ドロップでも差し替えできます

④保存をクリックし差し替え完了です

### ■ピンへの返信

設置したピンに対して返信を追加する機能です。 返信にはアップロードと同様に、画像・PDF・メモを紐づける事が可能です。

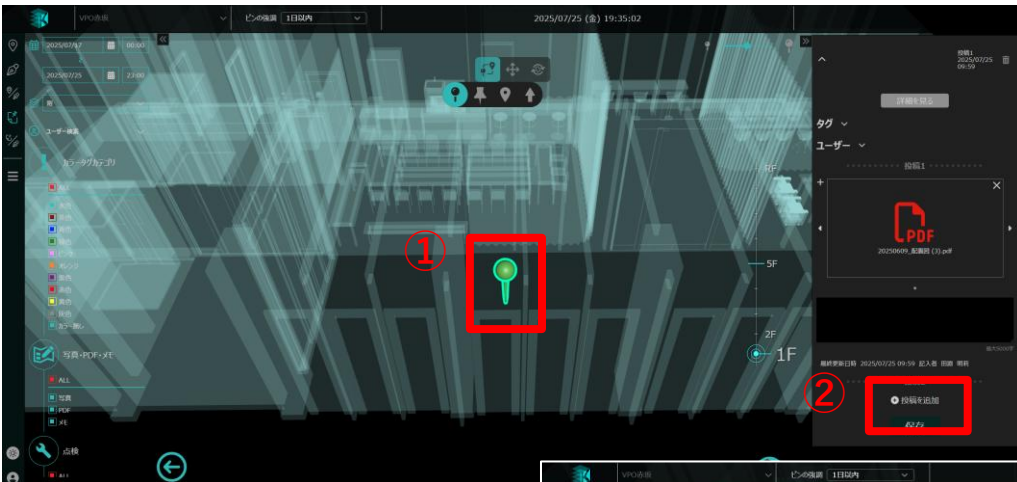

□ピンへの返信

①ピンをクリック

②右項目の投稿を追加をクリック

③新しい投稿タブが追加されます
 返信にはアップロードと同様に、
 画像・PDF・メモを紐づけることができます

④保存をクリックし返信完了です

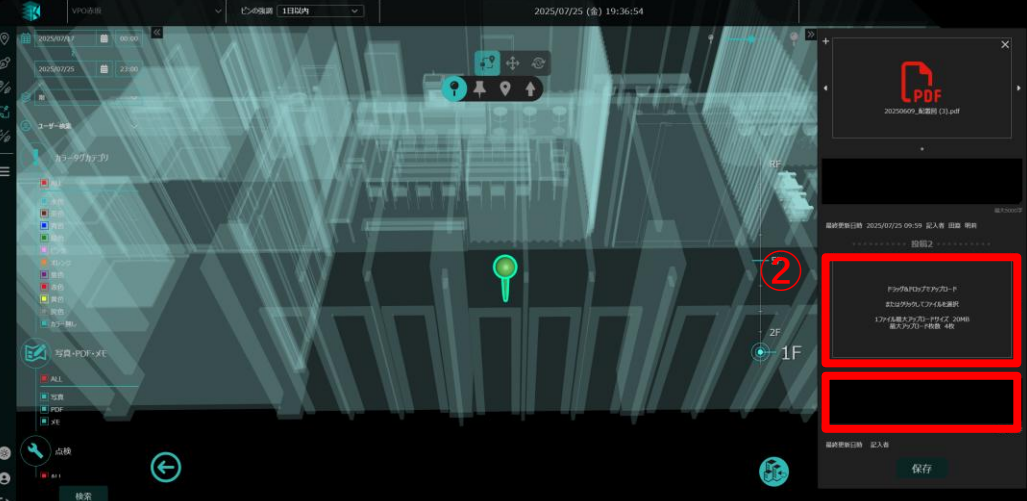

### □ピンへの返信

#### ①ピンをクリック

②右項目の投稿を追加をクリック

③新しい投稿タブが追加されます
 返信にはアップロードと同様に、
 画像・PDF・メモを紐づけることができます

### ④保存をクリックし返信完了です

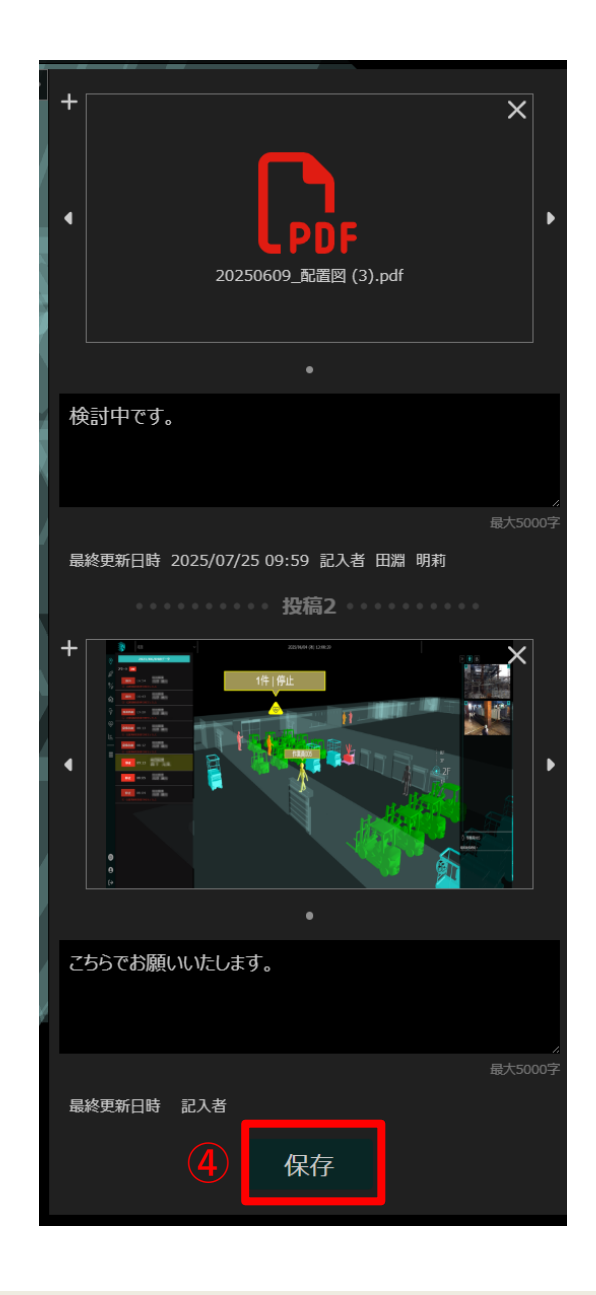

4.タグ機能

ピンにはカラータグカテゴリと通常タグ2つのタグ機能があります。

### <u>■カラータグカテゴリ</u>

ピンの色を設定する為のカテゴリとなります。

1つのピンに対して、1カテゴリを設定します。カテゴリを設定しない場合、自動的にカラー無しが設定されます。

□カラーカテゴリの設定

①ピンをクリック

②タグのタブを開く

③カラータグのタブを開き任意のタグを選ぶことができます

④新しいカラータグを追加をクリック

⑤タグ名を入力し色を選択

⑥登録をクリックすると 新しくタグを追加することができます

⑦保存をクリックすると選択したタグの色に変更されます

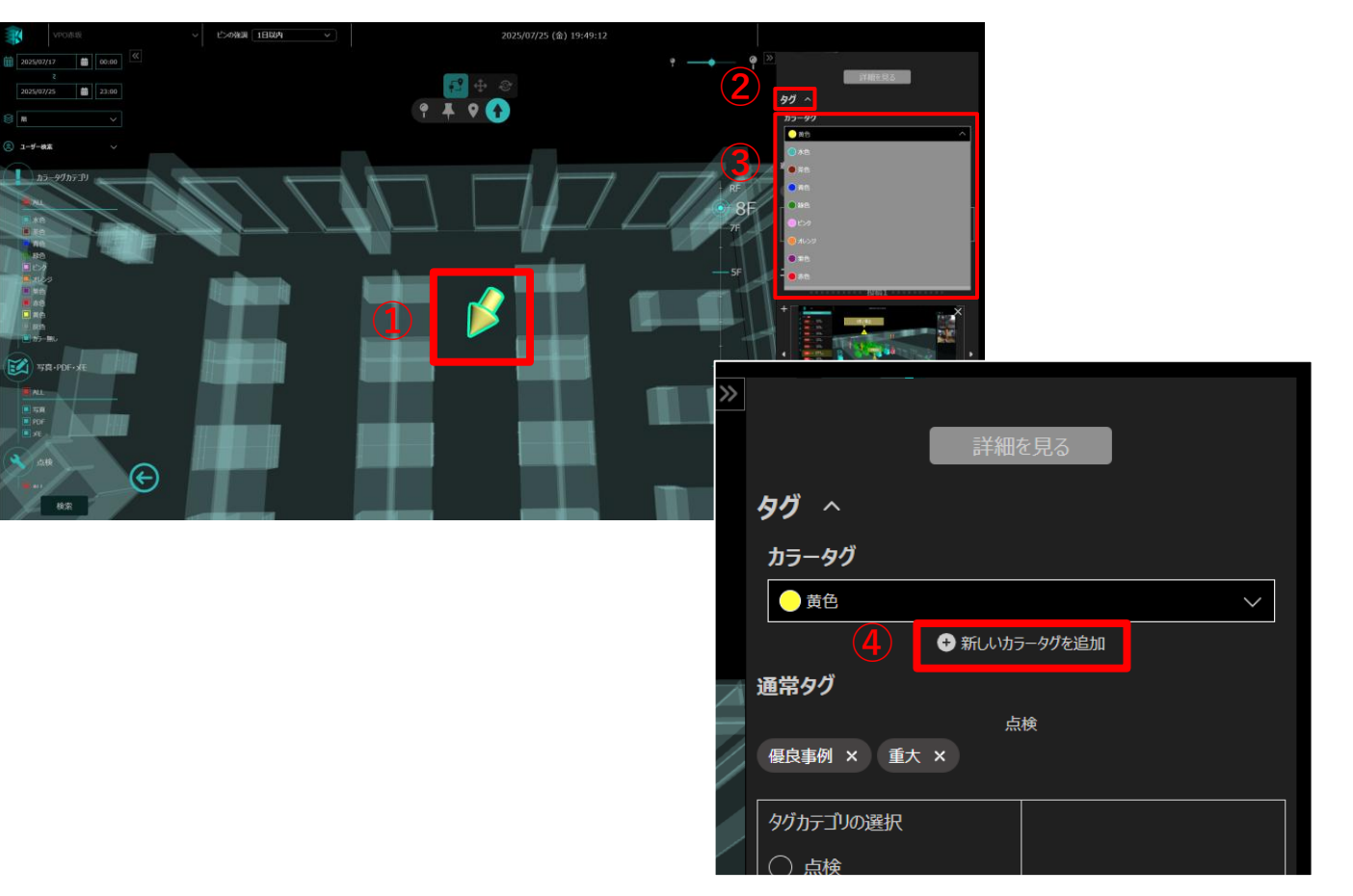

# 4.タグ機能

### □カラーカテゴリの設定

①ピンをクリック

②タグのタブを開く

③カラータグのタブを開き任意のタグを選ぶことができます

④新しいカラータグを追加をクリック

⑤タグ名を入力し色を選択

#### ⑥登録をクリックすると 新しくタグを追加することができます

⑦保存をクリックすると選択したタグの色に変更されます

(5)

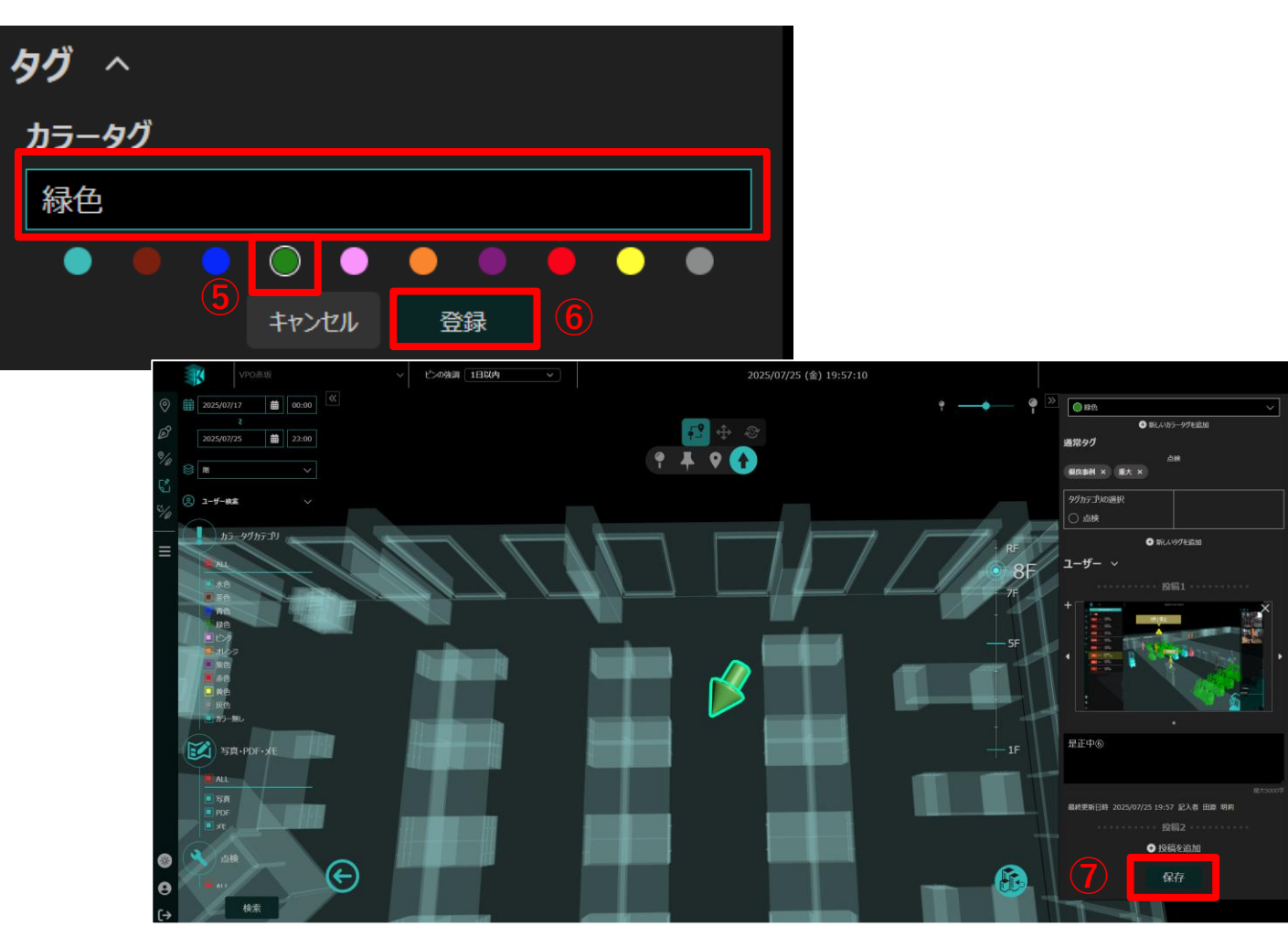

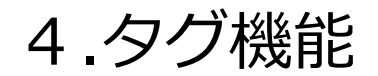

### <u>■タグカテゴリ</u>

タグをグループ化する為のタグカテゴリの作成とピンに設定する「タグ」を作成します。 「タグ」は1つの「タグカテゴリ」に対して紐づく形で作成します。 1つのピンに対して複数の「タグ」を紐づける事が可能です。

VPO赤坂 「ピン&メモ □タグカテゴリとタグの設定 ①メイン画面の左項目のハンバーガーメニューをクリックし 控稿1 2025/07/25 18:48 タグ編集をクリック (**1**) ②タグカテゴリ設定・追加をクリックしタグを新規追加します 本告
 本告
 本告
 本告
 年時
 日
 レン
 日
 日
 レン
 日
 日
 日
 日
 日
 日
 日
 日
 日
 日
 日
 日
 日
 日
 日
 日
 日
 日
 日
 日
 日
 日
 日
 日
 日
 日
 日
 日
 日
 日
 日
 日
 日
 日
 日
 日
 日
 日
 日
 日
 日
 日
 日
 日
 日
 日
 日
 日
 日
 日
 日
 日
 日
 日
 日
 日
 日
 日
 日
 日
 日
 日
 日
 日
 日
 日
 日
 日
 日
 日
 日
 日
 日
 日
 日
 日
 日
 日
 日
 日
 日
 日
 日
 日
 日
 日
 日
 日
 日
 日
 日
 日
 日
 日
 日
 日
 日
 日
 日
 日
 日
 日
 日
 日
 日
 日
 日
 日
 日
 日
 日
 日
 日
 日
 日
 日
 日
 日
 日
 日
 日
 日
 日
 日
 日
 <li 1 Coro ③タグカテゴリ名を記入し 任意でアイコンを選択します ④追加したいタグ名を記入します 「 写真・PDF・メモ ⑤+をクリックするとさらにタグの追加ができます 投稿1 2025/07/24 目 5页 ピンの強調 通用無い PDF ⑥タグの左△アイコンをクリックしながら上下に 💁 タグカテゴリ編集 ドラッグ&ドロップすると順番変更ができます (Tr) (A) (O) (W) (!) (?) (7)ゴミ箱マークをクリックするとタグの削除ができます タリカテゴリ設定・追加 ⑧保存するをクリックしタグの保存が完了です ⑨作成したタグはメイン画面とピンの詳細画面に反映されます ピンの詳細画面でタグを選択すると ピンに紐づけることができます

### □タグカテゴリとタグの設定

 メイン画面の左項目のハンバーガーメニューをクリックし タグ編集をクリック

②タグカテゴリ設定・追加をクリックしタグを新規追加します

### ③タグカテゴリ名を記入し 任意でアイコンを選択します

④追加したいタグ名を記入します

⑤+をクリックするとさらにタグの追加ができます

⑥タグの左△アイコンをクリックしながら上下に ドラッグ&ドロップすると順番変更ができます

⑦ゴミ箱マークをクリックするとタグの削除ができます

#### ⑧保存するをクリックしタグの保存が完了です

⑨作成したタグはメイン画面とピンの詳細画面に反映されます ピンの詳細画面でタグを選択すると ピンに紐づけることができます

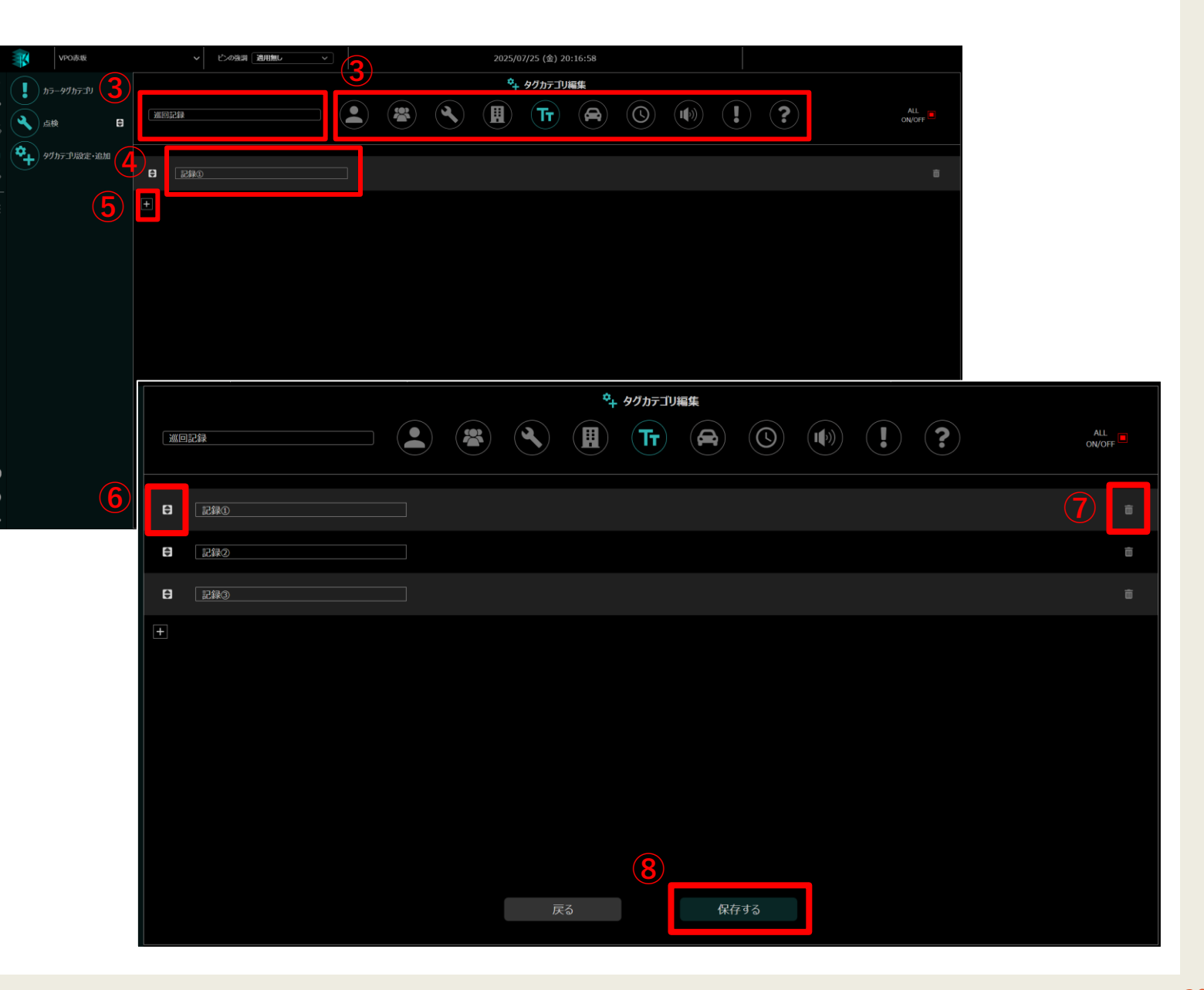

### □タグカテゴリとタグの設定

 メイン画面の左項目のハンバーガーメニューをクリックし タグ編集をクリック

②タグカテゴリ設定・追加をクリックしタグを新規追加します

③タグカテゴリ名を記入し 任意でアイコンを選択します

④追加したいタグ名を記入します

⑤+をクリックするとさらにタグの追加ができます

⑥タグの左△アイコンをクリックしながら上下に ドラッグ&ドロップすると順番変更ができます

⑦ゴミ箱マークをクリックするとタグの削除ができます

⑧保存するをクリックしタグの保存が完了です

⑨作成したタグはメイン画面とピンの詳細画面に反映されます ピンの詳細画面でタグを選択すると ピンに紐づけることができます

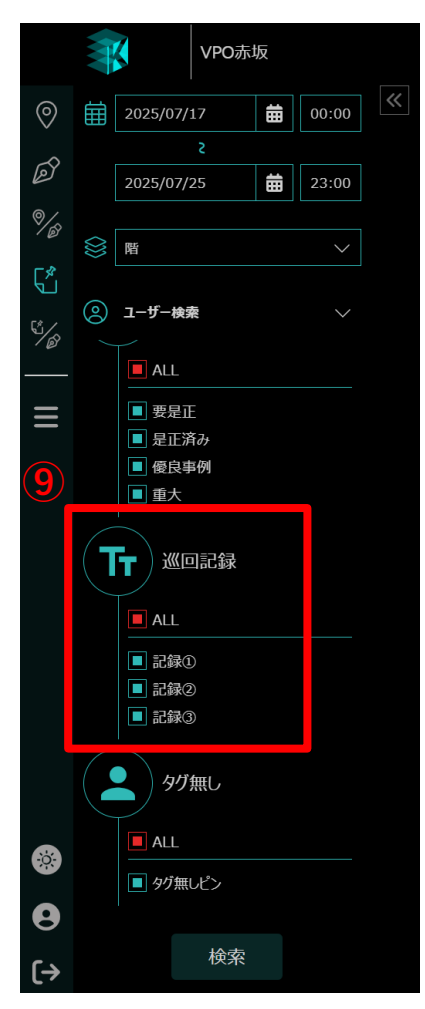

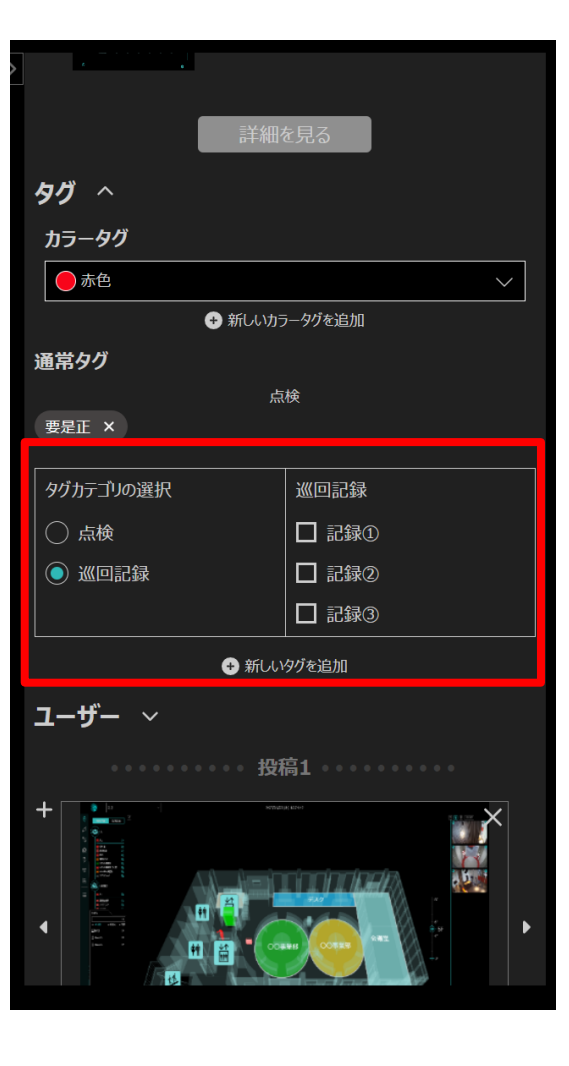

## 5.フィルタ・検索機能

設置したピンに対して、フィルタや検索を行う事が出来ます。

<u>■フィルタ・検索</u>

以下の条件でピンのフィルタ及び検索が可能です

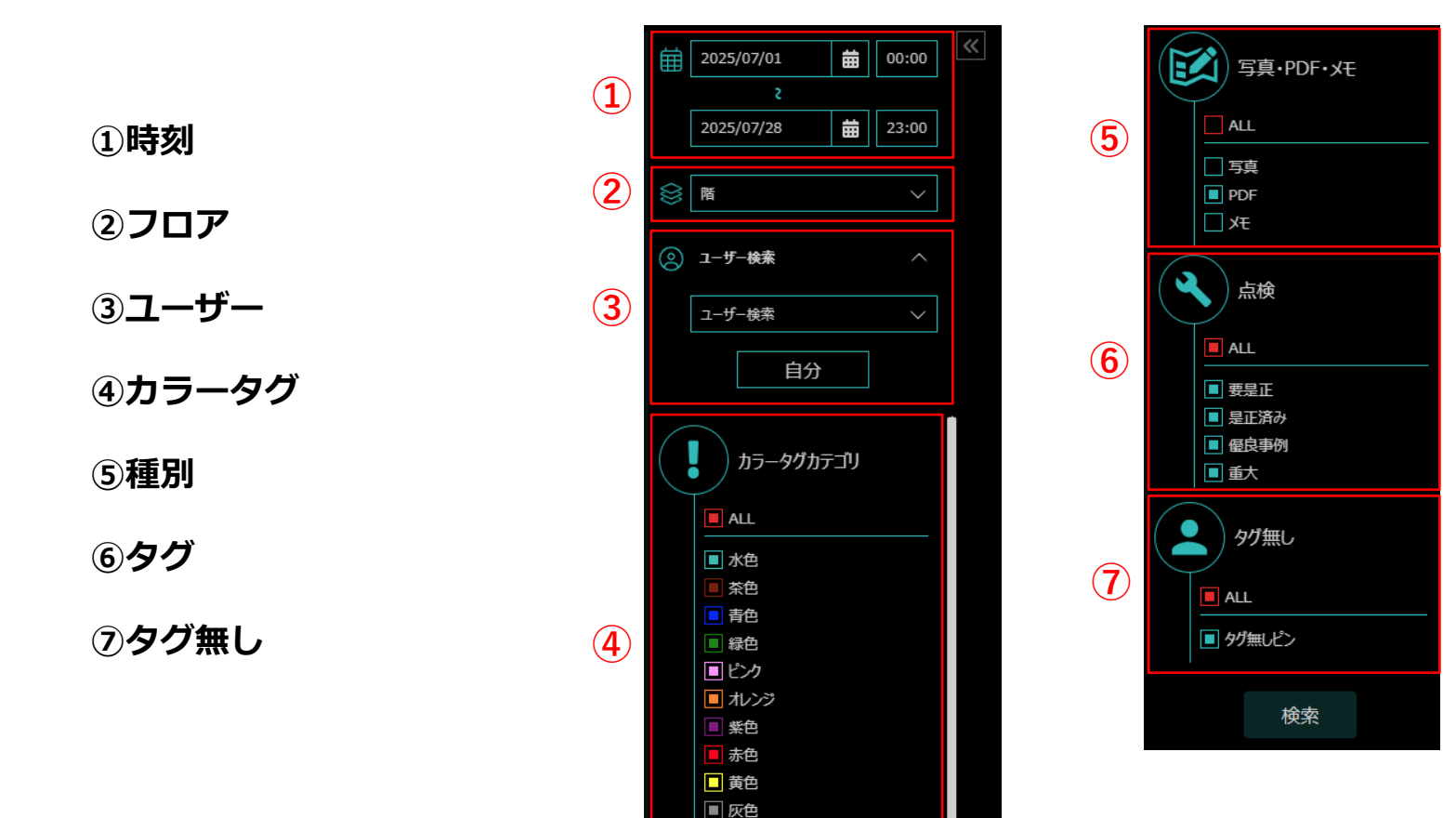

■ 要確認
■ カラー無し

## 5.フィルタ・検索機能

### ■強調表示

ピンを更新があった日付を起点に強調表示を行います。 期間外のピンは薄く表示がされます。

### □強調表示

①赤枠のピンの強調をクリックし下記期間を選択

- ・1時間以内
- ・12時間以内
- ・1日以内
- ・3日以内
- ・1週間以内
- ・適用無し

②選択した期間のピンが協調された表示になります

③薄く表示されているピンは指定期間外のピンです

|                                                                                                    | ピンの強調 | 1時間以内  | ~ |                                       |                                          |
|----------------------------------------------------------------------------------------------------|-------|--------|---|---------------------------------------|------------------------------------------|
| W100/08         ✓         15:00 MR         ✓           (1)         (1)         (1)         (1)         (1)           (1)         (1)         (1)         (1)         (1) |       | 1時間以内  |   | · · · · · · · · · · · · · · · · · · · | 590                                      |
| Ø<br>2050/7/2 ■ 2250<br>%<br>%<br>8 ■ → 1889/4<br>1889/4                                                                                                    |       | 12時間以内 |   |                                       | 2025/07/28<br>12:03<br>控展2<br>2025/07/28 |
| ₩ 0.3- <b>7-88</b> ^ MARK                                                                                                    |       | 1日以内   |   | - <u>1888</u>                         | 12:02<br>12:02<br>12:02<br>12:02         |
| = = = = = = = = = = = = = = = = = = =                                                                                                    |       | 3日以内   |   | ✓ NEENGLET.                           | 19872<br>2025/07/28<br>12:00             |
|                                                                                                    |       | 1週間以内  |   | ~                                     | 19162<br>20125/07/28                     |
| <ul> <li>○ 新田</li> <li>● ポンク</li> <li>● ポンク</li> <li>● ポンク</li> <li>● 新色</li> <li>● 新色</li> </ul>                                                                        |       | 適用無し   |   | ~ <b>1000</b> RdPTT                   | 85%1<br>2025/07/28<br>111:46             |
|                                                                                                    |       |        |   | PDFを制用してコント付<br>のとう                   | 167 1511<br>2025/07/28 1<br>11:44        |
| 1787-707-5E                                                                                                    |       |        |   | ~                                     | 1991<br>2025/07/28                       |
|                                                                                                    |       | TAN    |   | ~                                     | 1981<br>2025/07/28                       |
|                                                                                                    |       |        |   |                                       | 1981<br>2025/07/28                       |
|                                                                                                    |       |        |   | ~                                     | 前第1<br>2025/07/28<br>11:39               |

# 5.フィルタ・検索機能

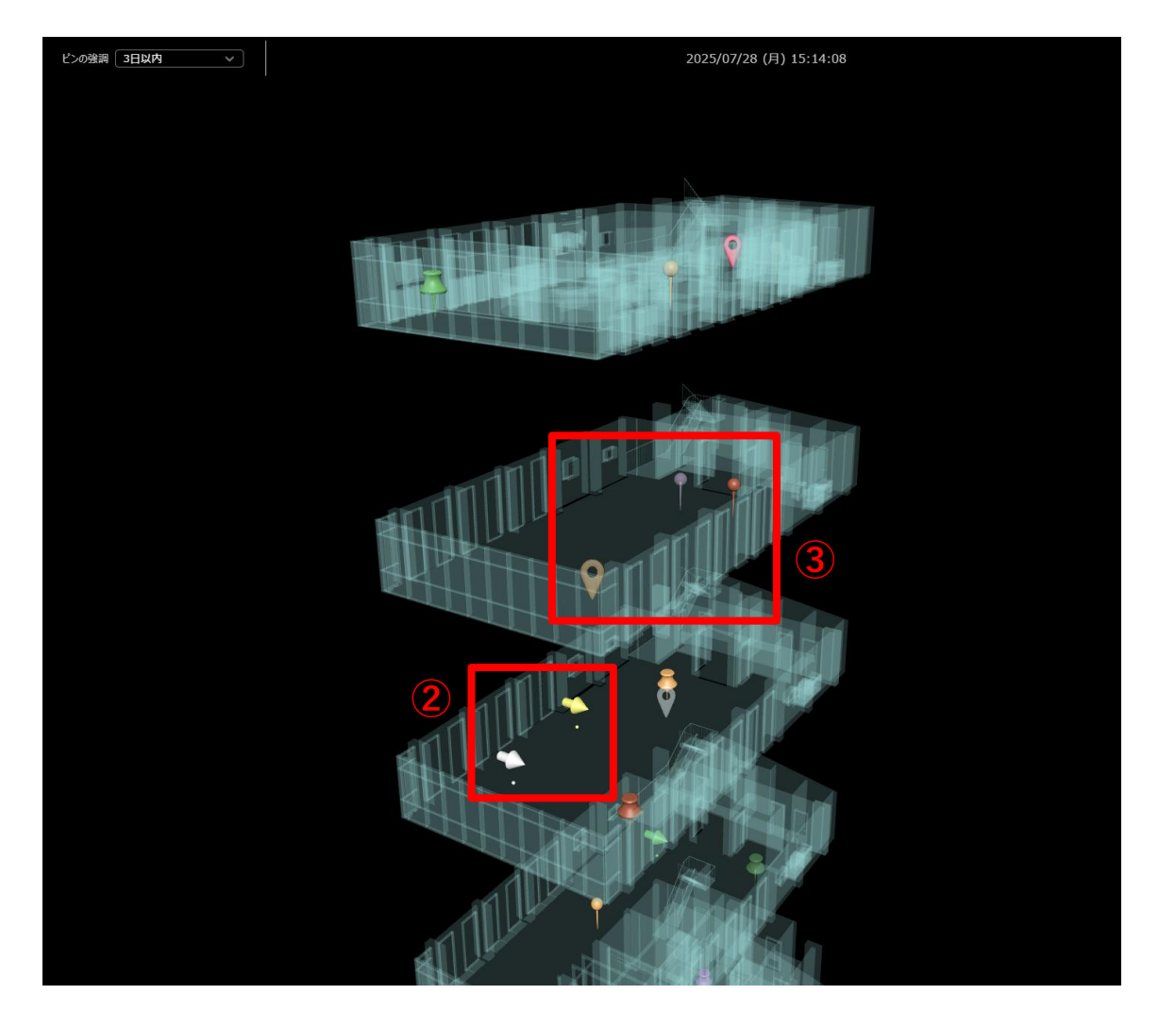

### □強調表示

①赤枠のピンの強調をクリックし下記期間を選択

- ・1時間以内
   ・12時間以内
- ・1日以内 ・3日以内
- ・1週間以内
- ・適用無し

②選択した期間のピンが協調された表示になります

③薄く表示されているピンは指定期間外のピンです

# 6.配置図との同時表示

配置図作成機能で作成した配置図と、ピンを同時に表示する事が出来ます。

1

□ピン&メモと配置計画の同時表示

①左メニューの赤枠アイコンをクリック

②ピン&メモと配置計画の 同時表示画面が表示されます ※この画面ではピンの設置はできません

3ピン&メモのフィルタ・検索機能と 配置図の日付指定・フィルター検索もできます

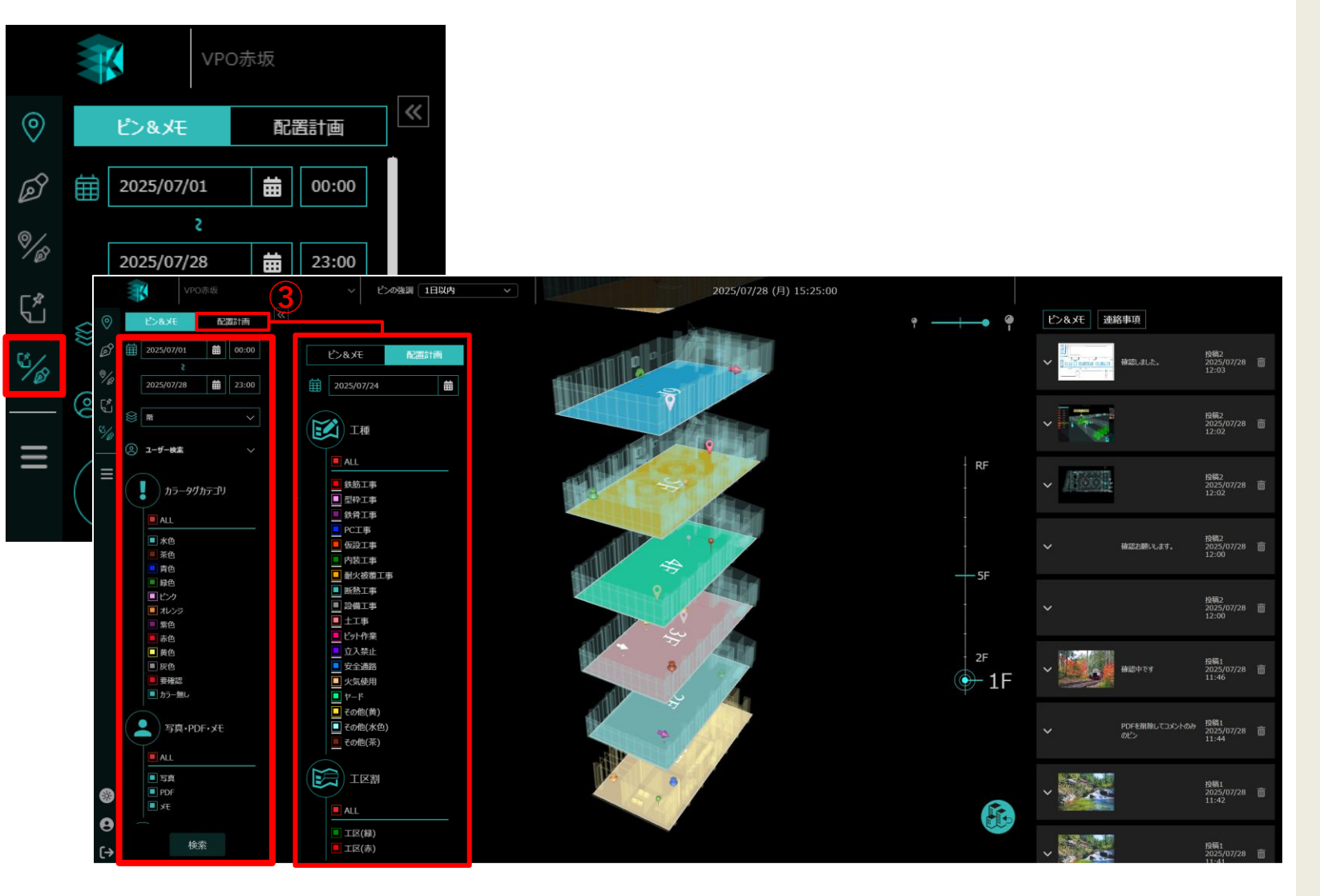

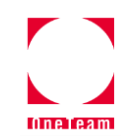

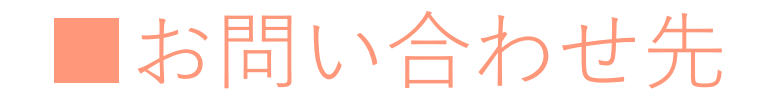

# 株式会社OneTeam K-Field事業部

E-mail: <u>one-ds-3dkf-support@oneteam.inc</u>

Copyright©2025 One Team Inc.

3D K-Field ピン&メモ 操作マニュアルVer1.0 2025.7.28 更新